## **Consistent Giving Procedures**

## EasyTithe Portal Method

- 1. This method allows you to give via debit card, check card, credit card or bank draft.
- 2. Click on the green **View Donor Portal** link on the **My Online Donation** box.
- If this is your first time donating online through EasyTithe, click on the First Time ? >> New User Registration button on the left side of the screen. (Otherwise, log in using the email address and password you set up when you registered.)
- 4. Under **Welcome to Online Giving**, enter your:
  - a. First Name
  - b. Last Name
  - c. Address Line 1
  - d. Address Line 2 (optional)
  - e. City
  - f. State
  - g. Zip
  - h. Phone Number
  - i. Email Address
  - j. Password
  - k. **Confirm Password** (MUST match Password)

in the corresponding fields. Please choose a password that is easy for you to remember but difficult for others to guess. As the page indicates, your email address will become your user name when you sign in.

- 5. Click the **Submit** button.
- 6. You will then see a page with three options on the left:
  - a. Give Now >> One Time Donations
  - b. Scheduled Giving >> Automatic Recurring Donations, and
  - c. **My Account >> Personal Info & History**.
- To schedule an automatically recurring donation, click on the Scheduled Giving >> Automatic Recurring Donations button.
- 8. If you are giving via debit card, check card or credit card, do the following:
  - a. Under the **My Scheduled Giving** section, select an option below in the **Choose a Fund** field:
    - i. General Church Budget (which is the default)
    - ii. Expansion Fund
  - b. Choose one of the following options in the **Frequency** field:
    - i. Monthly (1st of month)
    - ii. Monthly (16th of month)
    - iii. Twice per Month (1st and 16th)
    - iv. Twice per Month (5th and 20th)
    - v. Weekly (Every Sunday)
    - vi. Bi-weekly (Every other Sunday)

- c. Enter the amount of your donation in the **Amount** field.
- d. Select the starting date in the **Start Date** field.
- e. In the **Card Information** section, enter the:
  - i. Card Type
    - 1. Debit Card
    - 2. Check Card
    - 3. **Visa**
    - 4. MasterCard
    - 5. American Express
    - 6. Discover
  - ii. Card Number
  - iii. Card Expiration (month / year)
- f. In the **Card Holder Information** section, enter the:
  - i. Name on Card
  - ii. Street Address
  - iii. Zip Code
- g. Click on the Activate Schedule button.
- 9. If you are giving via bank draft, do the following:
  - a. Click on the **USE CHECK** icon in the upper right corner.
  - b. Enter the amount next to the dollar sign (\$) on the check.
  - c. Next to the **FOR** field on the check, select an option below:
    - i. General Church Budget (which is the default)
    - ii. Expansion Fund
  - d. Enter the **Routing Number** in the box indicated on the check.
  - e. Enter the Account Number in the box indicated on the check.
  - f. In the **Recurring Donation Schedule** section:
    - i. Choose one of the following options in the **Frequency** field:
      - 1. Monthly (1st of month)
      - 2. Monthly (16th of month)
      - 3. Twice per Month (1st and 16th)
      - 4. Twice per Month (5th and 20th)
      - 5. Weekly (Every Sunday)
      - 6. Bi-weekly (Every other Sunday)
    - ii. Select the starting date in the **Start Date** field.
  - g. In the Checking Account Information section:
    - i. Enter the **Bank Name & State** (state selected from drop-down box).
    - ii. Select the **Account Type**:
      - 1. Checking
      - 2. Savings

h. Click on the **Authorize** button.

- 10. If you wish to make a recurring donation for another fund, repeat steps #6 through #8 (for debit, check or credit cards) or #9 (for bank drafts).
- 11. When you are finished click on the **Log Out** link in the upper right corner of the screen.